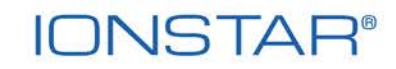

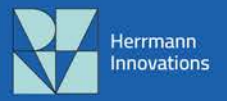

# Thank you for registering your IONSTAR®!

- Your second year of product warranty has been activated
- The merchandise gift coupon code is activated
- The free IONSTAR® servicing coupon has been registered in our system

#### 2-year product Warranty

With the registration you have activated the second year and enjoy the complete IONSTAR® product protection for 24 months from the date of purchase. Information and guarantee conditions can be found here: https://www.herrmann-innovations.com/warranty-conditions

#### Merchandise - gift coupon

The product serial number of your IONSTAR® has now been stored and activated as the code for your merchandise gift coupon. You can now redeem the voucher in our web shop during the payment process. Simply switch to our web shop, select merchandise products and place them in the shopping cart; then go to the checkout and enter the product serial number from the IONSTAR® guarantee card in the "Discount code" field of the checkout page. Complete the transaction process and, finished!

Please note that the voucher is cannot be paid out as cash.

### IONSTAR<sup>®</sup> Servicing - gift coupon

A free IONSTAR® servicing has been registered in our system for your IONSTAR®. Take advantage of the annual IONSTAR® device maintenance appointments in order to keep your IONSTAR® tiptop. Further details on the servicing process and how to send us device, can be found here: https://www.herrmann-innovations.com/servicing

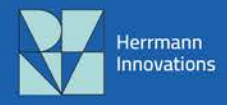

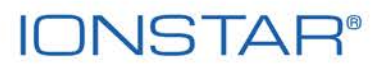

## Instructions – Redeeming the merchandise gift coupon

The product serial number of your IONSTAR® has now been stored and activated as the code for your merchandise gift coupon. You can now redeem the voucher in our web shop during the payment process.

Here's how it's done...

#### 1. Go to the web shop part of our website

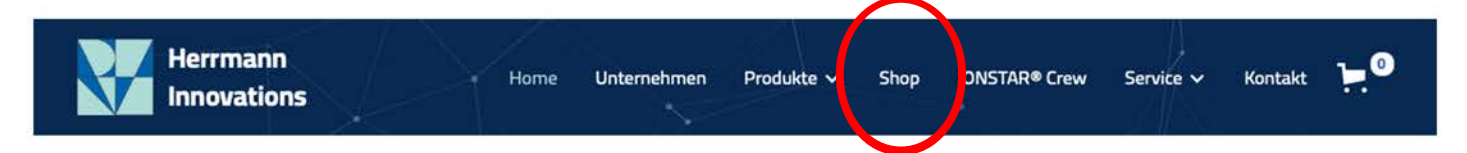

2. Select merchandise products and place them in the shopping cart

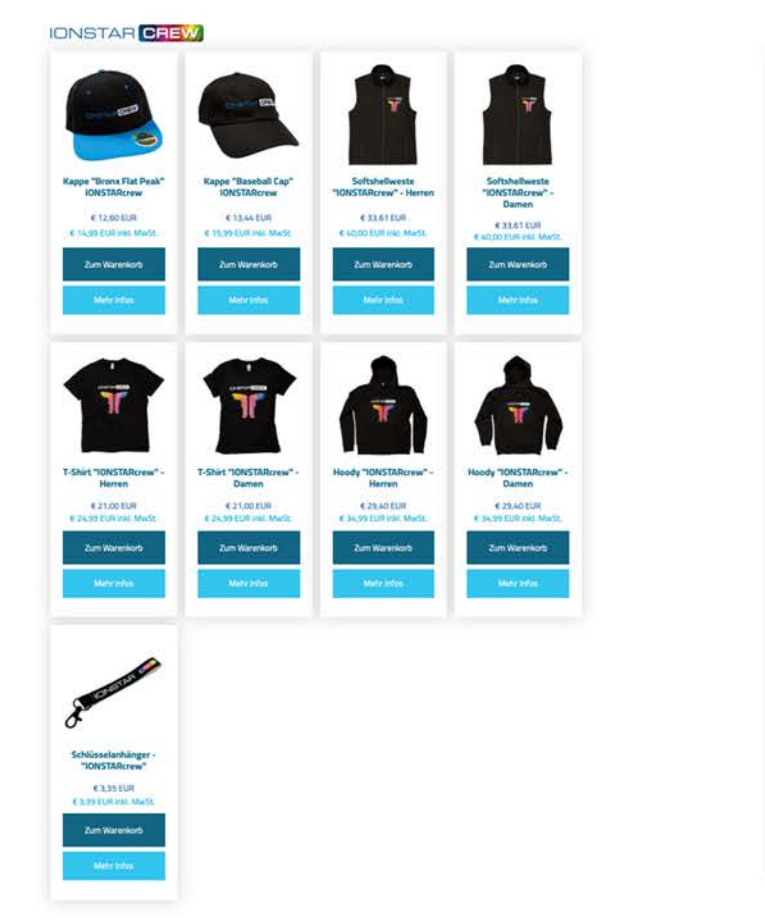

|          | ig cart                                                                 |            | ×     |
|----------|-------------------------------------------------------------------------|------------|-------|
|          | Cap "Bronx Flat Peak" IONSTARcrew<br>€ 12,60 EUR<br>Delete              | 1          | 4.4   |
|          | Softshell vest "IONSTARcrew" - mer<br>€ 33,61 EUR<br>Size: XL<br>Delete | 3          | - (0) |
|          |                                                                         |            |       |
|          |                                                                         |            |       |
|          |                                                                         |            |       |
|          |                                                                         |            |       |
|          |                                                                         |            |       |
| Subtotal | <b>∉</b> Pay                                                            | € 113,43 E | JR    |
| Subtotal | Ci Day<br>Mit <b>PayPal</b> zahlen                                      | € 113,43 Đ | JR    |

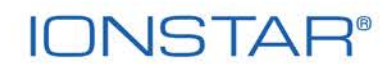

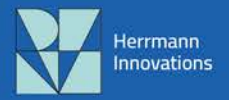

3. Proceed to checkout and enter the product serial number, from the IONSTAR®s guarantee card, into the "Discount code" field of the checkout page.

|                                                                                                    | Summary                        |              |
|----------------------------------------------------------------------------------------------------|--------------------------------|--------------|
|                                                                                                    | Subtotal                       | € 113,43 EUR |
|                                                                                                    | VAT                            | € 22,50 EUR  |
|                                                                                                    | Standard shipping              | € 4,99 EUR   |
| Here you can find the IONSTAR® serial number "SNr.:"<br>(!! Keep the guarantee card somewhere safe for future reference!!) | Total                          | € 140,92 EUR |
| Garantiekarte / Warranty card                                                                                              | Discount code<br>For companies | Apply        |
| Were herrmann-inneutons com/warranty                                                                                       | Sales tax identification       | n number     |
|                                                                                                    | Enter                          |              |
|                                                                                                    | Place o                        | rder         |

4. The discount of 40€ will be deducted automatically from the order total. Complete the order process - Done

| Summary              |                   |
|----------------------|-------------------|
| Subtotal             | € 113,43 EUR      |
| Discount Code (23606 | 999) -€ 40,00 EUR |
| VAT                  | € 14,90 EUR       |
| Standard shipping    | € 4,99 EUR        |
| Total                | € 93.32 EUR       |